## HERUTU

# ENP-MD01J クイックスタートガイド

V1.00

本書は、「En-Guard Portable(アンガード・ポータブル) ENP-MD01J」及び「安全見守りソフ トウェア En-Guard plus(アンガード・プラス)」「En-Guard Hub(アンガード・ハブ) ENH-LR01J」の使用を開始するための簡易取扱説明書です。

詳しい取扱い方法については、各製品に付属している取扱説明書を参照してください。

# 1. 概要

「ENP-MD01J」及び「En-Guard plus」「ENH-LR01J」を使用することにより、監督者が作業者の安全を見守ることが出来ます。また「ヘルメット着用センサー ENS-HH01」を使用すると、 作業者のヘルメット着用状態の監視を行うことが出来ます。

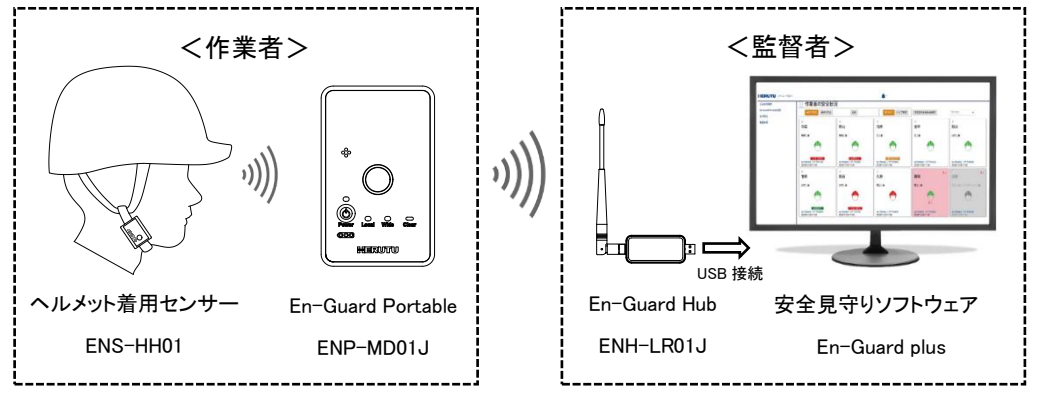

# 2. 設定手順

## 2-1. En-Guard Hub「ENH-LR01J」の準備

①付属のアンテナを「ENH-LR01J」へ取り付けてください。

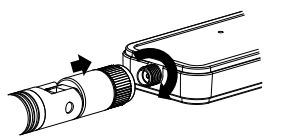

「ENH-LR01J」を使用するには、PC ヘデバイスドライバのインストールが必要です。 インストールが完了するまで、「ENH-LR01J」を PC の USB 端子へ接続しないでください。

②Web ブラウザを起動させ、下記の URL ヘアクセスしてください。

● Silicon Labs 社 Web ページ

https://jp.silabs.com/developers/usb-to-uart-bridge-vcp-drivers

③Web ページ内の「ダウンロード」をクリックし、ソフトウェアー覧より「CP210x Universal Windows Driver」を選択してください。ファイルが PC ヘダウンロードされます。

④エクスプローラーを起動させ、ダウンロードフォルダ内の「CP210x\_Universal\_Windows\_
 Driver.zip」ファイルを右クリックし、「すべて展開」を選択してください。

⑤展開されたフォルダ内の「silabser.inf」ファイルを右クリックし、「インストール」を選択し てください。次の画面が表示されたら、「開く」および「はい」をクリックしてください。 「この操作を正しく終了しました。」の画面が表示されたら、インストール完了です。

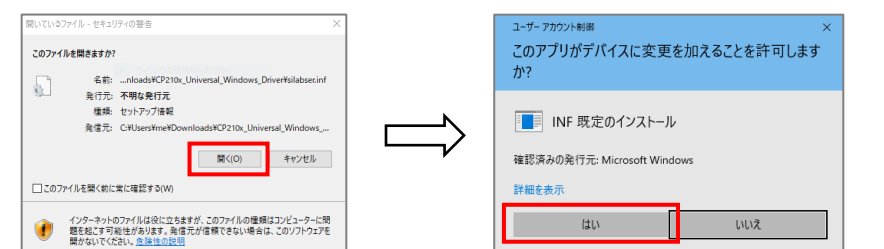

⑥PCを再起動させてください。再起動後に、「ENH-LR01J」をPCへ接続してください。

 ⑦スタートボタンを右クリックし、「デバイスマネージャー」を選択して起動させ、表示されている「ポート(COM と LPT)」をダブルクリックしてください。次の様に「Silicon Labs CP210x
 USB to UART Bridge(COM#)」と表示されていれば、正常にインストールされています。 また、COM#の番号表示は、お使いの PC により異なります。

| ✓ 単ポート(COMとLPT) |                                               |  |  |  |
|-----------------|-----------------------------------------------|--|--|--|
|                 | Silicon Labs CP210x USB to UART Bridge (COM4) |  |  |  |

①「En-Guard plus」の CD-ROM を PC ヘセットし、エクスプローラーを起動させ、CD ドライ ブの Installer フォルダ内の「setup」ファイルをダブルクリックしてください。 セットアップ画面が起動します。

| En-Guard plus セット                            | アッブ ウィザー                | ドヘようこそ                 |              | Ę               |
|----------------------------------------------|-------------------------|------------------------|--------------|-----------------|
| インストーラーは En-Guard plu                        | s をインストールする;            | ために必要な手順               | を示します        | r.              |
|                                              |                         |                        |              |                 |
|                                              |                         |                        |              |                 |
|                                              |                         |                        |              |                 |
| この製品は、著作権に関する法<br>または一部を無断で複製したり、<br>注意ください。 | 律および国際条約に<br>、無断で複製物を頒布 | より保護されていま<br>iすると、著作権の | き。この<br>侵害とな | 製品の全部<br>リますのでは |
|                                              |                         |                        |              |                 |
|                                              |                         |                        |              |                 |

②「次へ(N)>」をクリックし、画面の指示に従ってインストールを行ってください。 「インストールが完了しました。」の画面が表示されたら、インストール完了です。

### 2-3.「En-Guard plus」の起動

①デスクトップの「En-Guard plus」ショートカットをダブルクリックし、アプリケーションを起動 させてください。

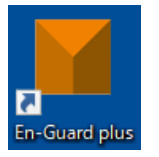

②アプリケーションが起動すると、次の画面が表示されます。

■ En-Guard plusは実行中です。 URL: <u>http://192.168.250.12:50002/</u>

③表示されている URL をクリックしてください。Web ブラウザが立ち上がり、「En-Guard plus」の「安全状況確認画面」が表示されます。

| HERUTU メニューを聴す      | <b>≜</b> *                                       |       |
|---------------------|--------------------------------------------------|-------|
| 安全状況確認              | グループの安全状況                                        |       |
| En-Guard Portable管理 | 見守り開始 見守り停止 更新 作業者表示 呼びかけ 空のグループを表示 グループの全選択/全相除 | カード 🏻 |
| 基本設定                |                                                  |       |
| 製品情報                |                                                  |       |
|                     |                                                  |       |
|                     |                                                  |       |
|                     |                                                  |       |
|                     |                                                  |       |
|                     |                                                  |       |
|                     |                                                  |       |
|                     |                                                  |       |

# 2-4. 「En-Guard plus」の基本設定を行う

①「En-Guard plus」の「基本設定」画面にて「通信チャンネル」と「En-Guard Hub 接続ポート」の設定を行ってください。

「En-Guard plus」のメニュー「基本設定」を選択してください。次の画面が表示されます。

| HERUTU メニューを増す      |                              | <b>*</b> *                          |
|---------------------|------------------------------|-------------------------------------|
| 安全状況確認              | 基本設定                         |                                     |
| En-Guard Portable管理 |                              |                                     |
| 基本設定                | システム設定作業者設定                  |                                     |
| 製品情報                | 通信周期(分):                     | 3                                   |
|                     |                              | 安全保護具の状態を取得する周期です                   |
|                     | 応答表示時間(分):                   | 3                                   |
|                     |                              | 呼びかけ送信後の作業者からの「応答あり」「応答なし」を表示する時間です |
|                     | 安全保護具の着用状態が Unsafe の場合のメロディ: | Preset1.mp3 🔹 📢                     |
|                     | ヘルプがあった場合のメロディ               | Preset2.mp3 +                       |
|                     |                              |                                     |
|                     | 優先順位(優先: 高-低):               | 安全保護具Unsafe - ヘルプ 🔹                 |
|                     | 履歴データ出力(CSV 形式):             | 安全保護具, 位置情報 ◆                       |
|                     |                              |                                     |
|                     | 地図テータキャッシュ:                  | 64MB(6%)                            |
| (2)                 | 通信チャンネル:                     | 1 \$                                |
| 3                   | En-Guard Hub接続ポート:           | COM1 \$                             |
|                     | Webサービスボート番号:                | 50002                               |
|                     |                              | ポート番号の変更には再起動が必要です                  |

⑧COM#の番号は後の設定で必要になりますので、控えておいてください。

#### 2-2.「En-Guard plus」のインストール

<En-Guard plus の動作に必要なシステム構成>

| 対応 OS      | Windows10 32-bit / 64-bit、Windows11 64-bit |
|------------|--------------------------------------------|
| CPU        | Intel® Core™ 1.5GHz 以上                     |
| 必要メモリ      | 2GB 以上                                     |
| 解像度        | 1366×768(FWXGA)以上                          |
| HDD        | 100MB 以上(ログデータ、地図データ用に別途空き容量が必要)           |
| ネットワークアダプタ | 1 つ以上(地図表示機能を使用する場合は、インターネット接続が必要)         |
| Web ブラウザ   | Google Chrome(Chromium ベースの Web ブラウザ)      |

# ! <u>Windows のスリープ設定について</u>

「En-Guard plus」を常時動作させるため、Windowsのスリープ設定を「なし」にしてください。

①スタートボタンを右クリックしてください。

②メニューの「電源オプション」をクリックしてください。

③スリープの設定を「なし」にしてください。

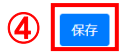

②「通信チャンネル」を、「1」~「14」より選択してください。複数の「En-Guard plus」を使用 する場合には、それぞれ隣り合わない異なるチャンネルを選んでください。

③「En-Guard Hub 接続ポート」を選択してください。表示される COM より、「2-1. ⑦」で確認した COM#と同じ番号を選択してください。

④各選択が完了したら、変更が無い場合でも、必ず「保存」ボタンを押してください。

 ①「基本設定(システム設定/作業者設定)」には、使用に合わせて設定可能な様々 な機能や、項目があります。詳しくは、「En-Guard plus 取扱説明書 3-5. 基本設定画 面」を参照してください。

#### 2-5. En-Guard Portable「ENP-MD01J」の登録

「ENP-MD01J」を使用するには、「En-Guard plus」へ登録が必要です。

ー度に複数台の「ENP-MD01J」の登録を行うことも可能です。その場合には、登録する 「ENP-MD01J」を、次の手順に従い、全て設定モードで起動させてください。 ①「ENP-MD01J」を設定モードで起動します。設定モードで起動するには、電源 OFF の状態から、メインボタンを押しながら、Power ボタンを 3 秒以上長押ししてください。Local LED が速い黄緑点滅で起動しますので、メインボタンを 1 回押して Wide LED の黄緑点滅に切り替えてください。

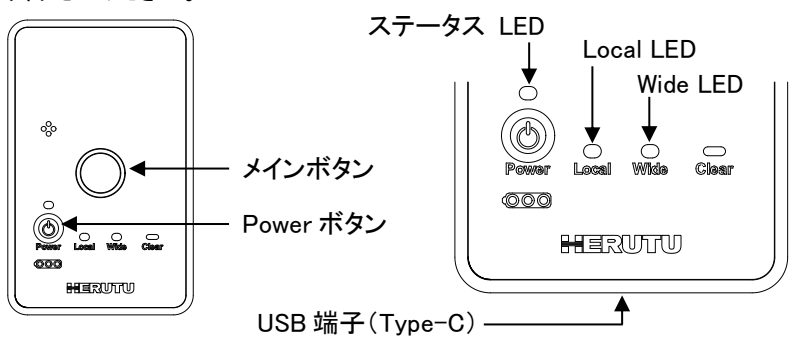

「ENP-MD01J」のバッテリーは、約50%程度充電して出荷しますが、もし起動しない 場合には、USB 端子より充電を行ってください。また、充電しながらでも「ENP-MD01J」 の登録は可能です。

②「En-Guard plus」のメニュー「En-Guard Portable 管理」を選択してください。次の画面が 表示されます。

| HERUTU XII-taliat   |                    | <b>.</b> * |        |       |
|---------------------|--------------------|------------|--------|-------|
| 安全状況確認              | En-Guard Portable  | e管理        |        |       |
| En-Guard Portable管理 | 2 録音み 新規登録·更新      | 3)         |        |       |
| 基本設定                |                    |            |        |       |
| 製品情報                | 設定モード中のPortableを検出 |            |        | 対象を登録 |
|                     | □ 製造番号             | 作業者 🛶      | グループ ー | ブザー音量 |
|                     |                    |            |        |       |

③「新規登録・更新」ボタンを押してください。

④「設定モード中の Portable を検出」ボタンを押してください。検出開始の確認ダイアログ が表示されますので、「OK」ボタンを押してください。

⑤設定モード中の「ENP-MD01J」を検索し、検出した「ENP-MD01J」の製造番号が表示されます。検出中のアニメーションが停止するまでお待ちください。

| En-Guard Portable管理             |            |            |       |       |  |
|---------------------------------|------------|------------|-------|-------|--|
| 登                               | 録済み新規登録・更新 |            |       |       |  |
| 設定モード中のPortableを検出 3台検出 8 対象を登録 |            |            |       |       |  |
|                                 | 製造番号       | 作業者 🖏      | グループ  | ブザー音星 |  |
|                                 | 0901000001 |            | 未所属 ~ | ★ ◆   |  |
|                                 | 0901000002 | $\bigcirc$ | 未所属   | 大 +   |  |
|                                 | 0901000003 |            | 未所属   | 大 \$  |  |

#### 「ENP-MD01J」の検出が出来ない場合

・「En-Guard plus」の基本設定、「En-Guard Hub 接続ポート」の COM 番号を確認してください。 ・「ENP-MD01J」が設定モードで起動していることを確認してください。

⑥「ENP-MD01J」の製造番号は、本体裏面のラベルに記載してありますので、登録したい 「ENP-MD01J」のチェックボックスをチェックしてください。チェックすると「対象を登録」ボ タンが有効になります。

⑦チェックした「ENP-MD01J」の作業者名を20文字以内で入力してください。

⑧「対象を登録」ボタンを押すと、「En-Guard plus」より「ENP-MD01J」の設定が行われます。「ENP-MD01J」のWide LEDの黄緑点滅が黄緑点灯に切り替わると登録完了です。

⑨「ENP-MD01J」の Power ボタンを3秒以上長押しして、電源を OFF してください。

 「ENP-MD01J」登録時には「作業者名」以外の設定も行うことが出来ます。

 詳しくは、「En-Guard plus 取扱説明書 3-7. En-Guard Portable 管理画面(新規登録・
更新)」を参照してください。

⑤正常に見守り開始すると、グループ枠の背景色が灰から白に変わります。 また、「ENP-MD01J」のステータス LED が青点滅の場合は、緑点滅に切り替わります。

(i)見守り中は、定期的に「ENP-MD01J」と無線通信を行い、作業者の位置を取得し、 安全の監視を行います。

見守り開始後に、グループ枠の背景色が灰のまま、または赤になる場合 背景色が灰のままの場合は「見守り開始」ボタンを、背景色が赤の場合は「更新」ボタン を押してください。もし、背景色が白に変わらない場合は、「En-Guard plus」を再起動し てください。

#### 2-7. 「En-Guard plus」で見守り停止

①作業時間外、休憩時間には「En-Guard plus」の安全状況画面の「見守り停止」ボタンを 押して、見守り状態を停止させてください。グループ枠の背景色が灰に変わり、「ENP-MD01J」のステータス LED が青点滅または黄点滅に切り替わります。

# 3. ヘルメット着用センサー「ENS-HH01」をお使いの場合

#### 3-1.「ENS-HH01」の初期設定

タッチセンサーのセンサリング精度を確保するため、ヘルメットをご利用になる環境で初 期設定を行ってください。初期設定は一度行えば、毎回行う必要はありません。

①テストスイッチを1 秒以内に3回押してください。LED が10回点滅しながら初期設定が 行われます。LED 点滅中は、タッチセンサーに手や物が触れない様にしてください。

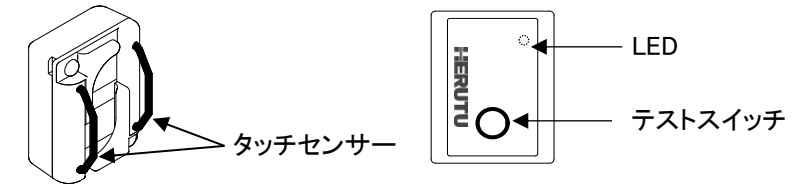

※出荷時にコイン電池を装着済みです。

# 3-2. 「ENS-HH01」のペアリング

「ENS-HH01」を使用するには、「ENP-MD01J」とペアリング(登録)が必要です。

①「ENP-MD01J」を設定モードで起動します。設定モードで起動するには、電源 OFF の状態から、メインボタンを押しながら、Power ボタンを 3 秒以上長押しします。Local LED が 速い黄緑点滅で起動しますので、そのままの状態にしてください。

②「ENS-HH01」のテストスイッチを3秒以上長押ししてください。

③「ENP-MD01J」のブザーが鳴動し、Local LED の黄緑点滅が黄緑点灯に切り替わると ペアリング完了です。

④「ENP-MD01J」の Power ボタンを 3 秒以上長押しして、電源を OFF してください。

### 3-3. 「ENS-HH01」をヘルメットへ取り付け

①「ENS-HH01」は、ヘルメットのあごひもに取り付けて使用します。

ヘルメットのあごひもの長さを、あごと、あごひもの間に人差し指1本入る程度の長さに 調整し、タッチセンサーが肌に触れる向きで「ENS-HH01」を取り付けてください。

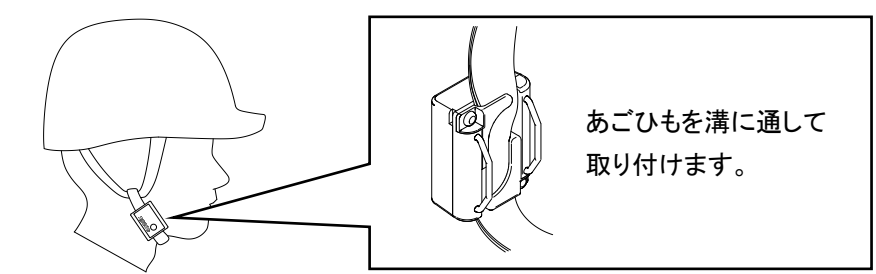

#### 3-4. ヘルメットの着用状態を監視する

ヘルメット着用状態の監視を行うには、「En-Guard plus」で見守り開始を行う必要があります。見守り停止中は、ヘルメット着用状態の監視を行いません。

# 2-6.「En-Guard plus」で見守り開始

①「ENP-MD01J」の Power ボタンを3 秒以上長押しして、電源を ON してください。ステー タス LED は、位置情報(GNSS)を取得していると青点滅、していないと黄点滅になります。

②「En-Guard plus」のメニュー「安全状況確認」を選択してください。次の画面が表示され ます。

| HERUTU メニューを聴す                                | <b>▲</b> * |  |
|-----------------------------------------------|------------|--|
| 安全状況種認<br>En-Guard Portable管理<br>基本設定<br>副品情報 | グループの安全状況  |  |
|                                               |            |  |

③グループ枠のチェックボックスをチェックしてください。

④「見守り開始」ボタンを押してください。見守り開始の確認ダイアログが表示されますの で、「OK」ボタンを押してください。 ①「ENP-MD01J」の Power ボタンを 3 秒以上長押しして、電源を ON してください。

②「ENS-HH01」を取り付けたヘルメットを着用してください。

③「En-Guard plus」で見守り開始を行ってください。

見守り中にヘルメットを正しく着用出来ていない場合、「ENP-MD01J」はブザーとバイブ で、「En-Guard plus」はメッセージ表示とメロディで通知を行います。

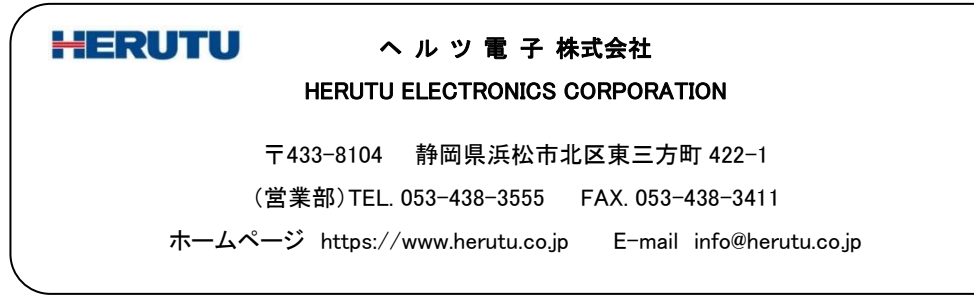